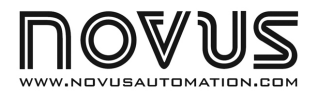

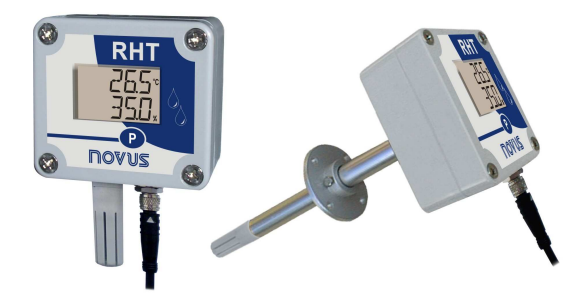

# Transmissor RHT-WM-485-LCD e Transmissor RHT-DM-485-LCD

TRANSMISSOR DE TEMPERATURA E UMIDADE - MANUAL DE INSTRUÇÕES V1.0x A

# 1 INTRODUÇÃO

Os transmissores **RHT-WM-485-LCD** e **RHT-DM-485-LCD** incorporam sensores de alta precisão e estabilidade para medição de temperatura e umidade relativa. Por serem equipamentos microprocessados, permitem total configuração através de uma interface RS485, utilizando comando Modbus RTU. O software *DigiConfig* permite a configuração de todos os recursos do transmissor bem como seu diagnóstico.

O transmissor pode ser configurado para apresentar o valor da temperatura e da **Umidade Relativa** medido ou ainda, o valor de temperatura e o valor do **Ponto de Orvalho**.

# 1.1 Identificação

Junto ao corpo do transmissor está a etiqueta de identificação. Verifique se as características descritas nesta etiqueta estão de acordo com o que foi solicitado.

O modelo RHT-WM-485-LCD se destina a montagem em parede, e o modelo RHT-DM-485-LCD tem haste sensora prolongada para montagem em dutos ou através de parede.

No frontal do transmissor estão os seguintes elementos:

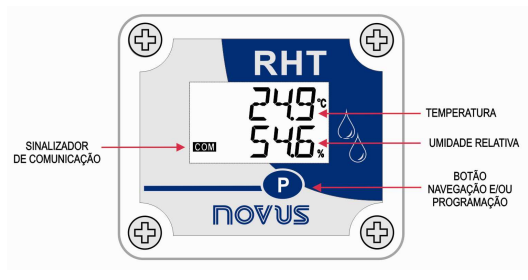

Figura 1 - Tela principal do transmissor

Sinalizador de Comunicação (COM): Sinaliza quando o dispositivo está recebendo dados da rede Modbus.

Botão P (Programação): Botão utilizado para configuração dos parâmetros de comunicação e para trocar de tela.

Temperatura: Valor da temperatura ambiente medido pelo transmissor. Umidade Relativa: Valor medido da umidade relativa.

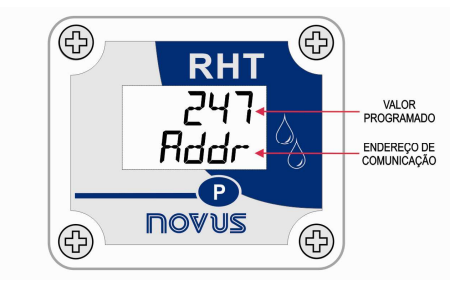

Figura 2 - Segunda tela do transmissor

Endereço de Comunicação: Valor programado para identificar o transmissor da rede Modbus. Programável entre 1 e 241.

# 2 ESPECIFICAÇÕES

| Temperatura de trabalho<br>do transmissor             | De 0 °C a 70 °C<br>Sensor e Haste ( <b>RHT-DM</b> ): Ver <b>Figura 3</b>                                                                                |
|-------------------------------------------------------|----------------------------------------------------------------------------------------------------|
| Compatibilidade<br>eletromagnética                    | EM 61326:2000                                                                                                    |
| Faixa de medida<br>do sensor                          | Temperatura: –40,0 °C a 100,0 °C.<br>Umidade Relativa (RH): 0,0 a 100,0 % UR.<br>(Sem Condensação)                                                      |
|                                                       | Ponto de Orvalho: -40,0 °C e 100,0 °C                                                                                                    |
| Precisão das medidas                                  | Ver Figura 3.<br>Nota: o erro de medida encontrado pode ser<br>eliminado no parâmetro OFFSET no software.                                               |
| Resolução das medidas                                 | Temperatura: 0,1 °C.<br>14 bits (16383 níveis)<br>Umidade Relativa (RH): 0,1 %.<br>12 bits (4095 níveis)                                                |
| Tempo de resposta                                     | Temperatura: até 30s em ar em movimento<br>lento.<br>Umidade: até 8s em ar em movimento suave<br>(20 a 80%RH).                                          |
| Intervalo entre<br>amostragem                         | 3 segundos                                                                                                    |
| Alimentação                                           | 12 Vdc a 30 Vdc, consumo < 16 mA                                                                                                    |
| Caixa                                                 | Em Policarbonato                                                                                                    |
| Grau de proteção                                      | Produto adequado para aplicações que requeiram grau de proteção até <b>IP65</b> .<br>Caixa do módulo eletrônico: IP65; Cápsula de sensores: IP40        |
| Dimensões                                             | 60 x 70 x 35 mm                                                                                                    |
| Ambiente de operação do<br>software <i>DigiConfig</i> | Software Configurador, para Windows 98, NT,<br>2000, XP e Vista.<br>Menus em Português, Inglês ou Espanhol.<br>Configura, lê e apresenta dados na tela. |

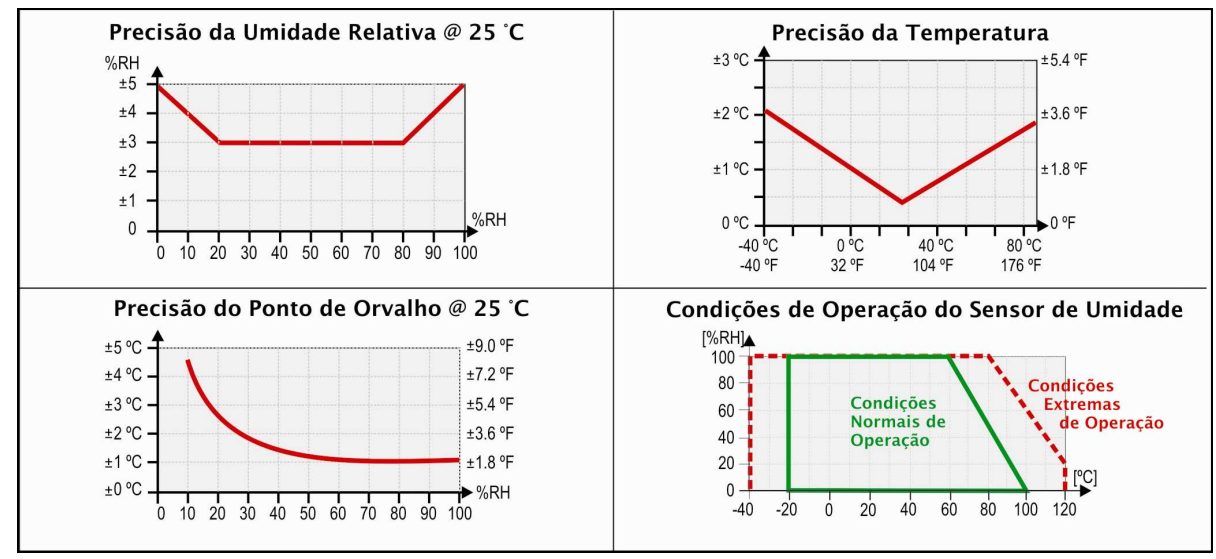

Figura 3 - Precisão na medição de umidade e temperatura

# 3 INSTALAÇÃO MECÂNICA

No modelo RHT-DM-485-LCD (*Duct Mount*, montagem em duto) a fixação se dá através de um flange. Primeiro o flange é fixado na parede do duto, em seguida a haste do transmissor é inserida no furo central do flange e fixada. A Figura 4 apresenta as dimensões e furação deste que pode ser em aço inox ou poliamida 6.6.

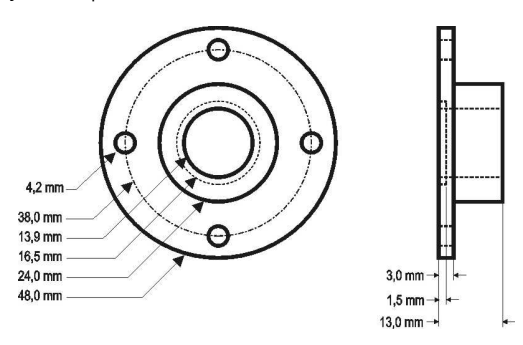

Figura 4 - Flange para a fixação do modelo RHT-DM-485-LCD

A haste deste modelo é em aço inoxidável, com comprimentos de  $150\ mm$  ou  $250\ mm.$ 

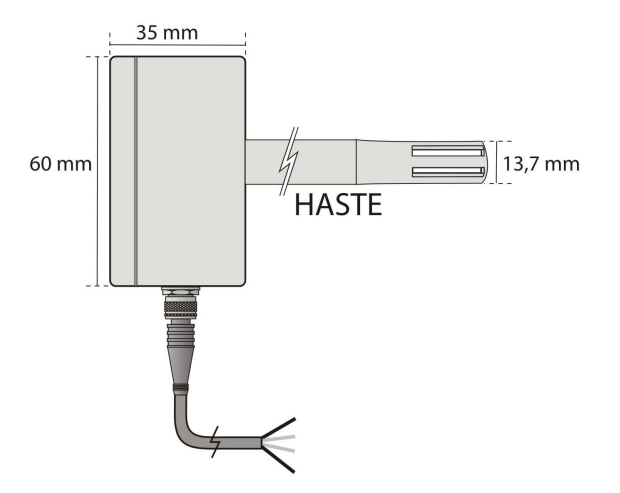

Figura 5 - Dimensões do modelo RHT-DM-485-LCD

O modelo RHT-WM-485-LCD (*Wall Mount*, montagem de parede), foi concebido para ser fixado em parede. Retirando a tampa do transmissor, o usuário tem acesso a dois furos de fixação da base, conforme mostra a Figura 6. O transmissor deve ser fixado com a cápsula do sensor voltada para baixo para garantir a precisão e grau de proteção especificados.

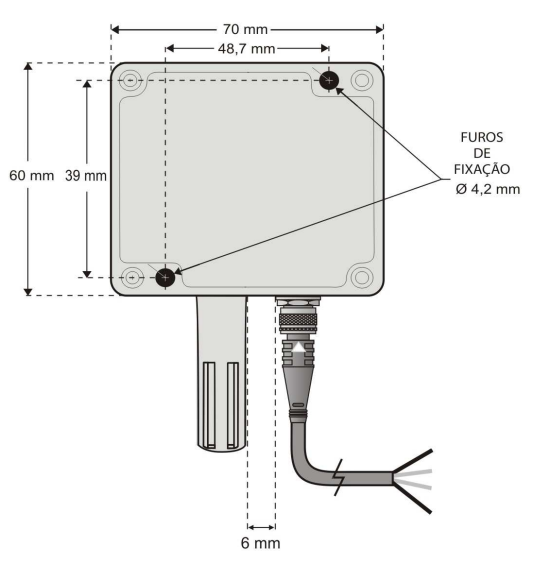

Figura 6 - Furos de fixação e medidas do modelo RHT-WM-485-LCD

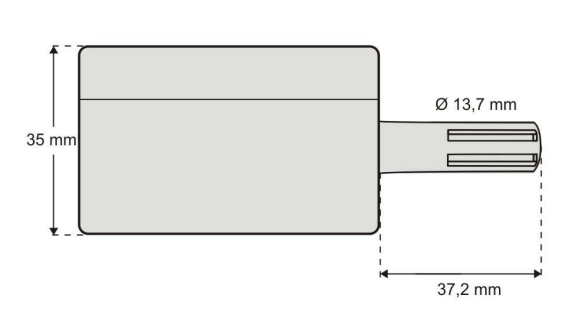

Figura 7 - Medidas do modelo RHT-WM-485-LCD

# 4 INSTALAÇÃO ELÉTRICA

### **CONEXÕES ELÉTRICAS**

A Figura 8 abaixo mostra a conexão elétrica necessária. Os terminais 1, 2, 3 e 4 são destinados à conexão.

| 1 | - VCC   |   |    | Alimentação | Fio preto                                 |            |  |
|---|---------|---|----|-------------|-------------------------------------------|------------|--|
| 2 | 2 + VCC |   |    | Alimentação | Fio branco                                |            |  |
| 3 | D1      | D | D+ | A           | Linha bidirecional de<br>dados.           | Fio azul   |  |
| 4 | D0      | D | D- | в           | Linha bidirecional de dados<br>invertida. | Fio marrom |  |

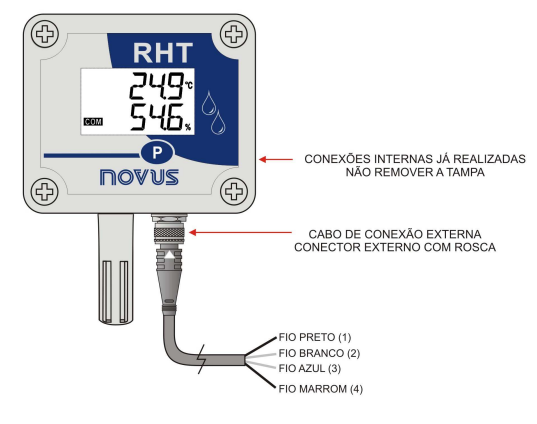

Figura 8 - Conexões Elétricas

Cuidado ao conectar os fios de alimentação no Transmissor RHT-WM-485-LCD ou RHT-DM-485-LCD. Se o condutor positivo da fonte de alimentação for ligado, mesmo que momentaneamente, a um dos terminais de ligação de comunicação, o transmissor poderá ser danificado.

### RECOMENDAÇÕES PARA A INSTALAÇÃO

- Condutores de pequenos sinais elétricos devem percorrer a planta do sistema separados de condutores de acionamento ou com valores elevados de corrente ou tensão, se possível em eletrodutos aterrados.
- A alimentação dos instrumentos deve vir de uma rede própria para instrumentação.
- Em aplicações de controle e monitoração é essencial considerar o que pode acontecer quando qualquer parte do sistema falhar.
- É recomendável o uso de FILTROS RC (47Ω e 100nF, série) em paralelo com bobinas de contactoras e solenóides, etc.

# 5 CONFIGURAÇÃO / OPERAÇÃO

O usuário recebe o transmissor perfeitamente calibrado, não necessitando nenhum ajuste. A configuração de fábrica possui as seguintes características:

#### Rddr (Endereço de Comunicação)= 247

bRud (Velocidade de Comunicação)= 1200

PRr (Paridade)= Par

Stop Bit= 1

O aplicativo **DigiConfig** é um programa para Windows® utilizado para a configuração dos transmissores **RHT-WM-485-LCD** e **RHT-DM-485-LCD**. Para sua instalação, executar o arquivo "**DigiConfigSetup.exe**" a partir do CD que acompanha o transmissor e seguir as instruções apresentadas.

O **DigiConfig** tem um completo arquivo de ajuda, com todas as informações necessárias para sua plena utilização. Para consultar a ajuda, inicie o aplicativo e selecione o menu de "Ajuda", ou pressione a tecla "F1".

Caso você não tenha o CD que acompanha o transmissor, consulte o site <u>www.novusautomation.com</u> para obter o instalador do *DigiConfig* e os manuais adicionais.

### 5.1 TELAS DO TRANSMISSOR

Tela de indicação dos valores medidos no transmissor:

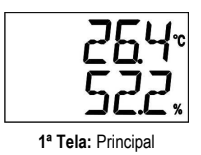

Para configurar os parâmetros de comunicação, basta pressionar botão  $\mathbf{P}$  (± 5 segundos) até a tela começar a piscar, soltar e pressionar novamente para incrementar. Quando aparecer o valor esperado, soltar o botão e aguardar a tela parar de piscar (± 10 segundos). Para passar as seguintes telas, basta pressionar botão  $\mathbf{P}$ .

Tela de configuração do *Endereço Modbus* - Define o endereço do módulo na rede Modbus. Valores entre 1 e 247.

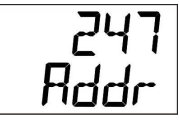

2ª Tela: Endereco Modbus

Tela de configuração do *Baud-Rate* - Define a velocidade de comunicação Modbus. Valores de 1.200, 2.400, 4.800, 9.600, 19.200, 38.400, 57.600 e 115.200.

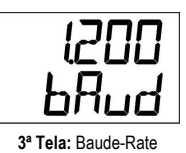

Tela de configuração da *Paridade* - Define o código de paridade utilizado na Comunicação Modbus. Valor **D** (sem paridade), *I* (ímpar) e **2** (par).

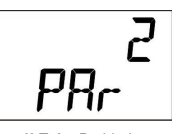

4ª Tela: Paridade

Telas para somente visualização dos valores medidos no transmissor:

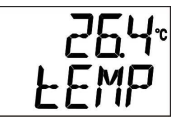

5ª Tela: Temperatura

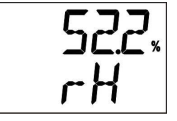

6ª Tela: Umidade Relativa

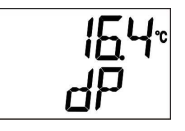

7ª Tela: Ponto de Orvalho

# 6 COMUNICAÇÃO SERIAL

O transmissor possui comunicação serial RS485, atuando como escravo no protocolo Modbus RTU. A configuração do transmissor é efetuada via serial. Para configurar os parâmetros de comunicação, pode ser utilizado o botão de Programação P.

Neste item encontram-se as informações necessárias para se efetuar as leituras dos dados sem a utilização do software **DigiConfig**. Para garantir a correta configuração do transmissor, utilize sempre o software *DigiConfig*. Após configurados, os dados de suas entradas podem ser acessados por qualquer outro software com capacidade de comunicação Modbus RTU.

# 6.1 COMANDOS MODBUS

Estão implementados os comandos (funções) Modbus RTU listados a seguir. Para maiores informações a respeito de cada um destes comandos e do protocolo Modbus em geral, acesse o site <u>www.modbus.org</u>.

### **READ HOLDING REGISTERS - 0x03**

Este comando pode ser utilizado para ler o valor de um ou mais registradores retentivos, conforme "Tabela de Registradores Retentivos".

### WRITE HOLDING REGISTERS - 0x06

Este comando pode ser utilizado para escrever em um registrador retentivo, conforme "Tabela de Registradores Retentivos".

### 6.2 DESCRIÇÃO SOBRE ALGUNS REGISTRADORES

## **REGISTRADOR 2 – BAUD-RATE**

Define a velocidade de comunicação Modbus. O transmissor sai de fábrica configurado com Baud-Rate 1200.

| Código | Baud-rate |
|--------|-----------|
| 0      | 1.200     |
| 1      | 2.400     |
| 2      | 4.800     |
| 3      | 9.600     |
| 4      | 19.200    |
| 5      | 38.400    |
| 6      | 57.600    |
| 7      | 115.200   |

### **REGISTRADOR 3 – ENDEREÇO MODBUS**

Define o endereço do transmissor na rede Modbus. Valores entre 1 e 247. O transmissor sai de fábrica configurado com endereço 247.

#### **REGISTRADOR 4 – PARIDADE**

Define o código de paridade utilizado na comunicação Modbus. O transmissor sai configurado com paridade *par*.

| Código | Paridade            |  |
|--------|---------------------|--|
| 0      | Sem paridade (None) |  |
| 1      | Ímpar (Odd)         |  |
| 2      | Par (Even)          |  |

## **TABELA DE REGISTRADORES RETENTIVOS**

Os endereços especificados correspondem aos endereços físicos de baixo nível, onde zero (0) corresponde ao endereço de PLC 40001. As colunas *mínimo* e *máximo* possuem a faixa de valores válidos para cada parâmetro. A coluna *R/W* indica se o parâmetro é de leitura e escrita (R/W) ou se é somente leitura (R).

| Endereço | Descrição                               | Mínimo | Máximo | R/W |
|----------|-----------------------------------------|--------|--------|-----|
| 0        | Número de série (word high)             | 0      | 65535  | R   |
| 1        | Número de série (word low)              | 0      | 65535  | R   |
| 2        | Baud-Rate                               | 0      | 7      | R/W |
| 3        | Endereço Modbus                         | 1      | 247    | R/W |
| 4        | Paridade                                | 0      | 2      | R/W |
| 5        | Versão de firmware                      | 0      | 999    | R   |
| 6        | Modo de indicação                       | 0      | 3      | R/W |
| 7        | Valor de temperatura (°C ou °F). *      | -400   | 1000   | R   |
| 8        | Valor de umidade relativa (%). *        | 0      | 1000   | R   |
| 9        | Valor do ponto de orvalho (°C ou °F). * | -400   | 1000   | R   |
| 10       | Configuração da unidade de medida       | 0      | 1      | R/W |
| 11       | Desabilita configuração via botão       | 0      | 1      | R/W |
| 12       | Offset de usuário para a temperatura. * | -100   | 100    | R/W |
| 13       | Reservado                               | 0      | 0      | R   |
| 14       | Offset de usuário para a umidade. *     | -100   | 100    | R/W |
| 15       | Reservado                               |        |        |     |
| 16       | Valor de erro                           | -9999  | 9999   | R/W |
| 17       | Título                                  | -      | -      | R/W |
| 18       | Título                                  | -      | -      | R/W |
| 19       | Título                                  | -      | -      | R/W |
| 20       | Título                                  | -      | -      | R/W |
| 21       | Título                                  | -      | -      | R/W |
| 62       | Modelo                                  | 0      | 11     | R   |

\* Para as faixas da tabela sinalizados acima, considerar com uma casa decimal. Exemplo: -100 significa -10,0.

## **REGISTRADOR 6 – MODO DE INDICAÇÃO**

Define o modo de indicação no display dos valores lidos do sensor. O transmissor sai de fábrica configurado com a indicação de temperatura e umidade relativa.

| Código | Descrição                                       |
|--------|-------------------------------------------------|
| 0      | Indica a temperatura e a umidade relativa.      |
| 1      | Indica a temperatura e o ponto de orvalho.      |
| 2      | Indica a umidade relativa e o ponto de orvalho. |
| 3      | Indica somente a temperatura.                   |

### REGISTRADOR 7 - VALOR DE TEMPERATURA (°C ou °F)

### REGISTRADOR 8 – VALOR DE UMIDADE RELATIVA (%)

### REGISTRADOR 9 - VALOR DO PONTO DE ORVALHO (°C ou °F)

Possui o valor da medida em unidade de engenharia. O ponto decimal é fixo em uma casa, o valor está sem o ponto e deve ser previsto pelo software de leitura.

#### **REGISTRADOR 10 – CONFIGURAÇÃO DA UNIDADE DE MEDIDA**

Define a unidade de medida para a temperatura e para o ponto de orvalho. O transmissor sai de fábrica configurado em graus Celsius (°C).

| Código | Unidade |
|--------|---------|
| 0      | °C      |
| 1      | ٩F      |

#### REGISTRADOR 11 - DESABILITA CONFIGURAÇÃO VIA BOTÃO

Define a alteração da configuração via botão.

| Código | Descrição                                                                          |
|--------|------------------------------------------------------------------------------------|
| 0      | Valor padrão de fábrica.                                                           |
| 1      | Desabilita a alteração da configuração dos<br>parâmetros de comunicação via botão. |

#### **REGISTRADOR 12 – OFFSET DE USUÁRIO PARA A TEMPERATURA**

Define o valor de offset do usuário em unidades de engenharia para a temperatura. O transmissor sai de fábrica com valor de offset igual a zero.

### **REGISTRADOR 14 – OFFSET DE USUÁRIO PARA UMIDADE**

Define o valor de offset do usuário em unidades de engenharia para a umidade relativa. O transmissor sai de fábrica com o valor de offset igual a zero.

#### **REGISTRADOR 16 – VALOR DE ERRO**

Possui o valor de erro que é transmitido quando o sensor está com problema. O transmissor sai de fábrica com valor de -9999.

# 7 CUIDADOS ESPECIAIS

O transmissor, por se tratar de um módulo eletrônico, necessita de alguns cuidados no manuseio:

- Ao abrir o transmissor para fixação, deve-se evitar o contato com o circuito eletrônico devido ao risco de danos causados pela eletricidade estática.
- Observar com máxima atenção na ligação dos fios.
- Ao fechar a caixa, a tampa deve ser recolocada de modo adequado, garantindo o grau de vedação deste modelo.

#### 7.1 CUIDADOS COM OS SENSORES

A calibração do sensor de umidade pode ser alterada se este é exposto a vapores contaminantes ou a condições extremas de umidade e temperatura por períodos prolongados. Para acelerar o restabelecimento da calibração, proceda conforme descrito a seguir:

- Retire o sensor da cápsula.
- Caso haja deposição de partículas sólidas sobre o sensor, lave-o com água.
- Coloque o sensor em um forno a 80 °C (+ -10 °C) por 24 horas.
- Coloque o sensor por 48 horas em um local com temperatura entre 20 e 30 °C e umidade maior que 75% RH.
- Recoloque o sensor na cápsula.

#### IMPORTANTE

O sensor utilizado neste transmissor pode ser danificado ou descalibrado se exposto a atmosferas contaminadas com agentes químicos. Ácido Clorídrico, Ácido Nútrico, Ácido Sulfúrico e Amônia em concentrações elevadas podem danificar o sensor. Acetona, Etanol e Propileno Glicol podem causar erros de medida reversíveis.

# 8 GARANTIA

O fabricante assegura ao proprietário de seus equipamentos, identificados pela nota fiscal de compra, uma garantia de doze meses, nos seguintes termos:

- O período de garantia inicia a partir da data de emissão da Nota Fiscal.
- Dentro do período de garantia, a mão de obra e componentes aplicados em reparos de defeitos ocorridos em uso normal, serão gratuitos.
- Para os eventuais reparos, enviar o módulo, juntamente com as notas fiscais de remessa para conserto, para o endereço de nossa fábrica. Despesas e riscos de transporte, ida e volta, correrão por conta do proprietário.
- Mesmo no período de garantia serão cobrados os consertos de defeitos causados por choques mecânicos ou exposição do equipamento a condições impróprias de temperatura e umidade.